## ОТРИМАННЯ КЛЮЧА ЕЛЕКТРОННОГО ЦИФРОВОГО ПІДПИСУ

Найпростіший спосіб, без черг — через інтернет-додаток Приват 24:

- 1. Увійти в додаток.
- 2. Вгорі на панелі увійти у (Всі послуги)
- 3. Відкрити (Бізнес)
- 4. Створити електронний цифровий підпис.

Фотоінструкція додається:

## Як отримати сертифікат у «Приват24»

1. Зайдіть у меню «Усі послуги»/«Бізнес»/«Завантажити сертифікат».

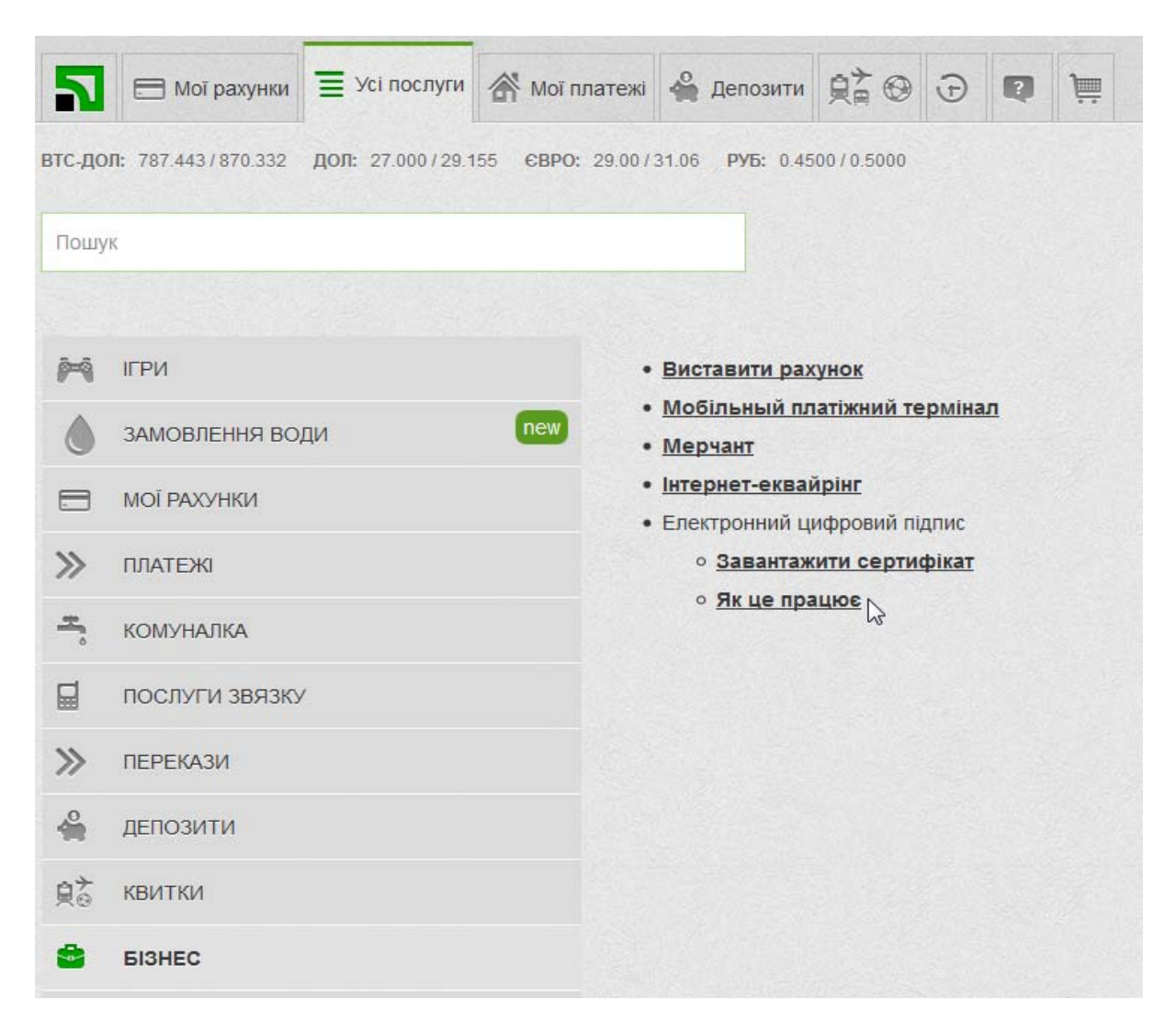

2. Заповніть відсутні відомості у формі заявки на отримання сертифіката. Зверніть увагу, що поле «E-mail» обов'язкове для заповнення.

| П 🖂 Мої рахунк                 | и 🔳 Усі послуги        | 🗥 Мої платежі          | 🗳 Депозити             | <u></u> <u></u> <u></u> <u></u> <u></u> <u></u> <u></u> <u></u> <u></u> <u></u> <u></u> <u></u> <u></u> <u></u> <u></u> <u></u> <u></u> <u></u> <u></u> | Ð      | Q     | ) |  |
|--------------------------------|------------------------|------------------------|------------------------|----------------------------------------------------------------------------------------------------|--------|-------|---|--|
| <b>ВТС-ДОЛ:</b> 787.443/870.33 | 2 дол: 27.000/29.1     | 55 <b>CBPO:</b> 29.00/ | 31.06 <b>РУБ:</b> 0.45 | 600/0.5000                                                                                                    |        |       |   |  |
| Пошук                          |                        |                        |                        |                                                                                                    |        |       |   |  |
|                                | п.                     | .Б. ІВАНОВ ІВА         | АН ІВАНОВИЧ            |                                                                                                    |        |       |   |  |
|                                | Населений пун          | нкт М. ДНІПРО          |                        |                                                                                                    |        |       |   |  |
|                                | Облас                  | ть ДНІПРОПЕТР          | овська                 |                                                                                                    |        |       |   |  |
|                                | E-mail GMAIL@GMAIL.COM |                        |                        |                                                                                                    |        |       |   |  |
|                                |                        |                        | Дані не                | вірні                                                                                                    | Дані в | зірні |   |  |

Перевірте коректність зазначених даних і натисніть відповідну кнопку: «Дані вірні» або «Дані невірніі».

3. Оберіть директорію, в якій у Вас є права на запис, для створення в ній файлу – сховища ключів.

| П 🖂 Мої рахунки                                                                  | 🔳 Усі послуги | 🗥 Мої платежі | 🐣 Депозити |          | Ð | Q | Ē |  |  |  |
|----------------------------------------------------------------------------------|---------------|---------------|------------|----------|---|---|---|--|--|--|
| втс-дол: 787.443/870.332 дол: 27.000/29.155 6ВРО: 29.00/31.06 РУБ: 0.4500/0.5000 |               |               |            |          |   |   |   |  |  |  |
| Пошук                                                                            |               |               |            |          |   |   |   |  |  |  |
| Виберіть директорію для зберігання ключів                                        |               |               |            |          |   |   |   |  |  |  |
|                                                                                  |               |               | < Назад    | Обрати > |   |   |   |  |  |  |
|                                                                                  |               |               |            |          |   |   |   |  |  |  |

4. Введіть пароль на файл – сховище ключів.

| П 🖂 Мої рахунки                 | 🔳 Усі послуги           | \land Мої платежі                | 🗳 Депозити             |             | Ð      | Q         | j     |  |
|---------------------------------|-------------------------|----------------------------------|------------------------|-------------|--------|-----------|-------|--|
| <b>ВТС-ДОЛ:</b> 787.443/870.332 | <b>ДОЛ:</b> 27.000/29.1 | 55 <b>ЄВРО:</b> 29.00/           | 31.06 <b>РУБ:</b> 0.45 | 00/0.5000   |        |           |       |  |
| Пошук                           |                         |                                  |                        |             |        |           |       |  |
|                                 | Ваш ключ буде :         | записано у файл: (               | C:\Program Files       | (x86)\pb_32 | 269409 | )759.jks  |       |  |
|                                 | Вигадайте паро          |                                  |                        |             |        |           |       |  |
|                                 | Повторіть парол         | ть д <mark>о сховища кл</mark> ю | чів                    |             |        |           |       |  |
|                                 | Мінімальна дов          | кина пароля 8 сим                | волів, символи і       | патинськог  | о алфа | авіту і ц | ифри. |  |
|                                 |                         |                                  | < Назад                | Далі >      |        |           |       |  |

5. Введіть пароль, що надійшов Вам у SMS або мобільному додатку Privat24. Встановіть галочку навпроти пункту «Я ознайомлений та згоден з Умовами та правилами надання банківських послуг і підтверджую коректність даних відправлених мною» та натисніть «Далі».

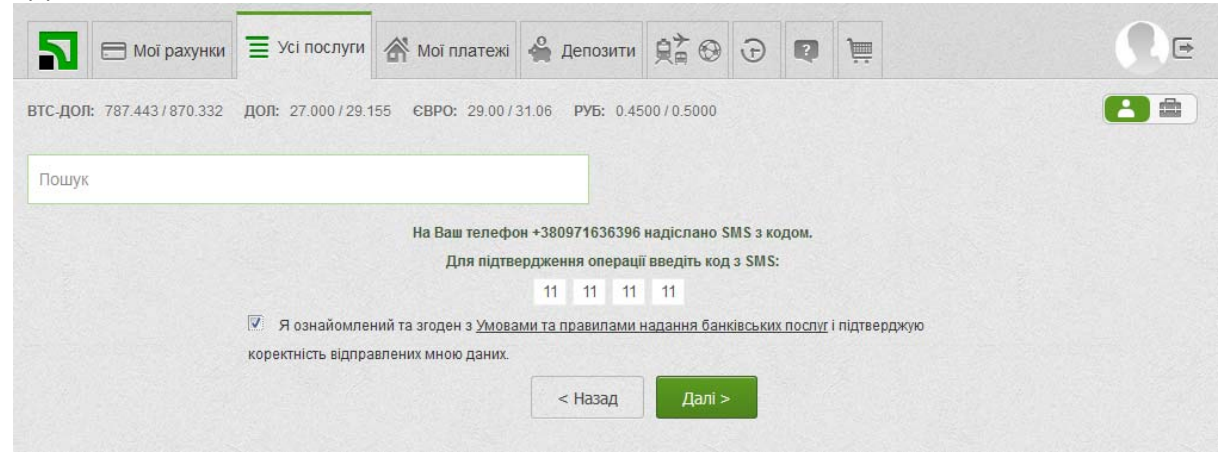

6. Заявка на отримання сертифіката сформується автоматично. З'явиться вікно з відповідним повідомленням та інформацією щодо сертифіката.

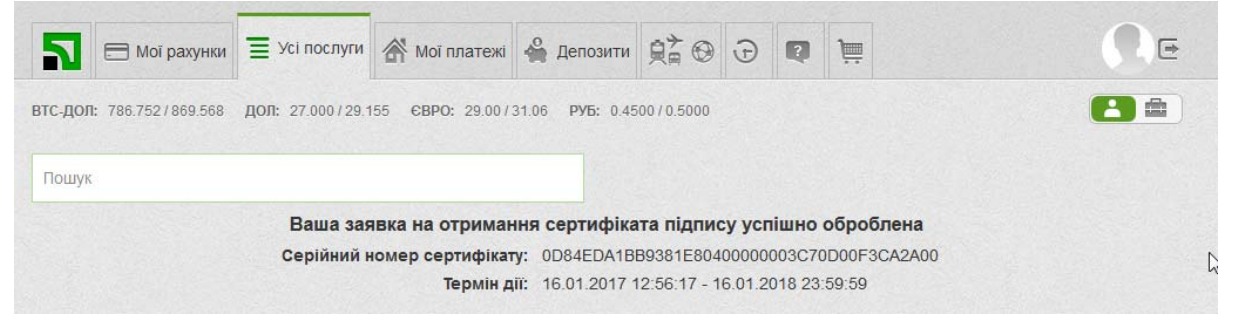

3 повагою Уповноважений за реалізацію Антикорупційної програми П.П. Драпатий